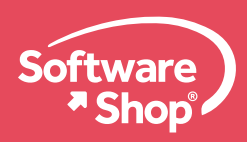

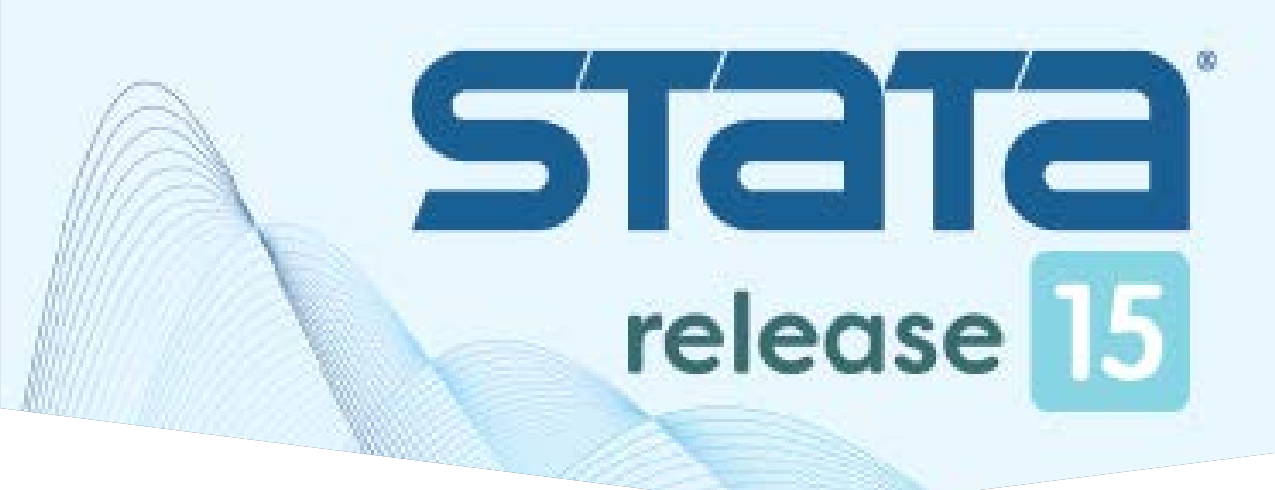

# GUÍA DE INSTALACIÓN PARA STATA VERSIÓN 15 EN WINDOWS

# Antes de instalar Stata 15 se debe comprobar los requerimientos de instalación:

Sistemas operativos compatibles Plataformas

### Stata para Windows

|   | Windows 10 *                                                               |
|---|----------------------------------------------------------------------------|
|   | Windows 8 *                                                                |
|   | Windows 7 *                                                                |
|   | Windows Vista *                                                            |
|   | Windows Server 2012, 2008, 2003 *                                          |
| f | 64-bit and 32-bit Windows para procesadores x86-64 v x86 de Intel® and AMD |

## • Stata para Mac

Stata para Mac requiere de procesadores de 64-bit Intel® (CoreTM2 Duo o mejores) con Mac OS X 10.6.8 o más reciente

## • Stata para Linux

Cualquiera de 64-bit (x86-64 o compatible) o 32-bit (x86 o compatible) con Linux

## Requerimientos de hardware

| Versión  | Memoria Ram | Espacio en Disco |
|----------|-------------|------------------|
| Stata/MP | 4 Gb        | 1 Gb             |
| Stata/Se | 2 Gb        | 1 Gb             |
| Stata/IC | 1 Gb        | 1 Gb             |

Stata para Unix requiere de una tarjeta de video que pueda visualizar miles de colores o más (16-bit o 24-bit color)

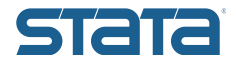

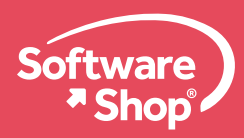

# Para instalar Stata en sistema operativo Windows por favor revise los pasos a continuación

## Descarga de Stata

#### Stata 15 para Windows a 32 bits y 64 bits:

http://e6b0686b4859b87f9a22-02d87b65c94206e6108b071950d8e892.r6.cf2.rackcdn.com/SetupStata15.exe

#### Stata 15 para Mac OS:

http://e6b0686b4859b87f9a22-02d87b65c94206e6108b071950d8e892.r6.cf2.rackcdn.com/Stata15.dmg

#### Stata 15 para Linux a 32 bits:

http://e6b0686b4859b87f9a22-02d87b65c94206e6108b071950d8e892.r6.cf2.rackcdn.com/Stata15Linux32.tar.gz

#### Stata 15 para Linux a 64 bits:

http://e6b0686b4859b87f9a22-02d87b65c94206e6108b071950d8e892.r6.cf2.rackcdn.com/Stata15Linux64.tar.gz

#### Stata 15 para Solarix Sparc a 64 bits:

http://e6b0686b4859b87f9a22-02d87b65c94206e6108b071950d8e892.r6.cf2.rackcdn.com/Stata15Solaris64.zip

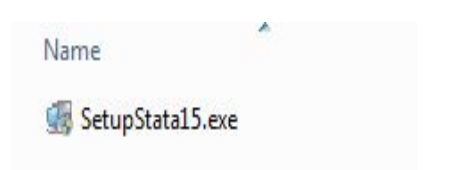

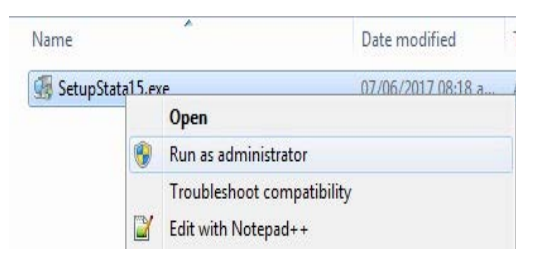

**1.**Ubicar el instalador de Stata previamente descargado en su computador, el peso de este archivo ejecutable es de 378 Mb .

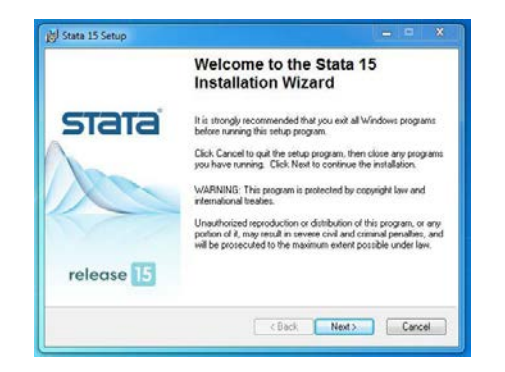

**3.** A continuación se presenta la pantalla inicial de instalación:

2. Ejecute el instalador con permisos de administrador en la máquina haciendo clic derecho sobre el mismo instalador y hacer clic en "Ejecutar como administrador"

|                                                                                                    |                                                                                                    | Contraction of the second second seco |
|----------------------------------------------------------------------------------------------------|----------------------------------------------------------------------------------------------------|----------------------------------------------------------------------------------------------------|
| You must agree with the proceed                                                                                                    | license agreement below to                                                                                                    | Sidic                                                                                                    |
| BY INSTALLING OR USI<br>("STATACORP"), THE IN<br>HERSELF ("INDIVIDUAL<br>BEHALF OF AN EDUCA"<br>ACENCY, OR OTHER EI<br>AND ENTITY CUSTOME<br>BOUND BY THIS SOFT | NG THE LICENSED SOFT<br>DIVIDUAL IF ACTING ON B<br>CUSTOMER') OR THE INI<br>IDINAL OR NONPROFIT IN<br>TITY ("ENTITY CUSTOMEI<br>R TOGETHER ARE "CUST<br>VARE LICENSE AGREEMEI | WARE FROM STATACORP LLC<br>IEHALF OF HIMSELF OR<br>DIVIDUAL WHO IS ACTING ON<br>ISTITUTION, GOVERNMENTAL<br>R', THE INDIVIDUAL CUSTOMER<br>R', IS AGREEING TO BE<br>NIT ('AGREEMENT').                                                                                                    |
| IF CUSTOMER DOES N<br>CUSTOMER MAY NOT II<br>THE 'EFFECTIVE DATE'                                                                                               | OT AGREE TO THE TERMS<br>NSTALL, COPY, OR USE TH<br>FOR THIS AGREEMENT IS                                                                                                    | S OF THIS AGREEMENT,<br>HE LICENSED SOFTWARE.<br>S THE DAY CUSTOMER                                                                                                    |
|                                                                                                    | I accept the license agr                                                                                                    | reement                                                                                                    |

**4.** Clic en Next y se presentará el contrato de licencia, haga clic en "I accept the license agreement" y Next.

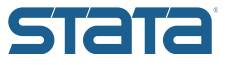

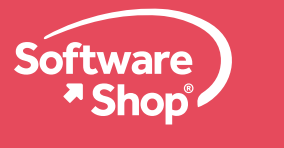

| 👸 Stata 15 Setup                                                            |                                                                                                    |                                                                      |                                                                   | □ X    |
|-----------------------------------------------------------------------------|----------------------------------------------------------------------------------------------------|----------------------------------------------------------------------|-------------------------------------------------------------------|--------|
| User Information<br>Enter the following info<br>installation.               | ormation to personalize you                                                                                          | ar 🧲                                                                 | Та                                                                | B      |
| Full N <u>a</u> me:                                                         | ×***                                                                                                    |                                                                      |                                                                   |        |
| <u>O</u> rganization:                                                       | ×*** ×* ×*                                                                                                    |                                                                      |                                                                   |        |
| The settings for thi<br>share this compute<br>users. Install this ap        | s application can be install<br>r. You must have administ<br>splication for:                                         | ed for the current u<br>rator rights to install<br>this computer     | ser or for all users<br>the settings for all                      | hat    |
| Wise Installation Wizard (R                                                 | )                                                                                                    | < Back                                                               | Next >                                                            | Cancel |
|                                                                             |                                                                                                    |                                                                      |                                                                   |        |
| Jul Crata 15 Setun                                                          |                                                                                                    |                                                                      | -                                                                 | E X    |
| Select Executable<br>Select executable th                                   | at matches your license.                                                                                             | 9                                                                    | ла                                                                | Ta     |
| The flavor of the<br>executables are<br>Exe                                 | executable must match y<br>only available on 64-bit w<br>sutable Flavor (64-bit)<br>Stata/MP<br>Stata/SE<br>Stata/IC | our license, 64-bit<br>indows                                        |                                                                   |        |
| Wise Installation Wizard®-                                                  |                                                                                                    | K Back                                                               | Next>                                                             | Cancel |
| 늻 Stata 15 Setup                                                            |                                                                                                    |                                                                      |                                                                   | • ×    |
| Destination Folder<br>Select a folder where                                 | the application will be inst                                                                                         | alled.                                                               | Ла                                                                | 12     |
| The Wise Installati<br>To install into a diff<br>You can choose n<br>Wizard | on Wizard will install the fil<br>erent folder, click the Brov<br>ot to install Stata 15 by clic                     | es for Stata 15 in th<br>vse button, and sel<br>cking Cancel to exil | e following folder.<br>ect another folder.<br>the Wise Installati | on     |

**5**.Digite el Full Name y el Organization en los campos asignados, elegir la opción "Anyone who uses this computer", clic en Next.

**6**.Elija la versión que ha comprado en las siguientes opciones, normalmente la versión se muestra en el documento pdf de la compra. Clic en Next.

**7**.En la siguiente pantalla se muestra dónde va a ser instalado Stata, normalmente se instala en el disco duro C en la carpeta por defecto, por favor no editar esta ruta. Clic en Next.

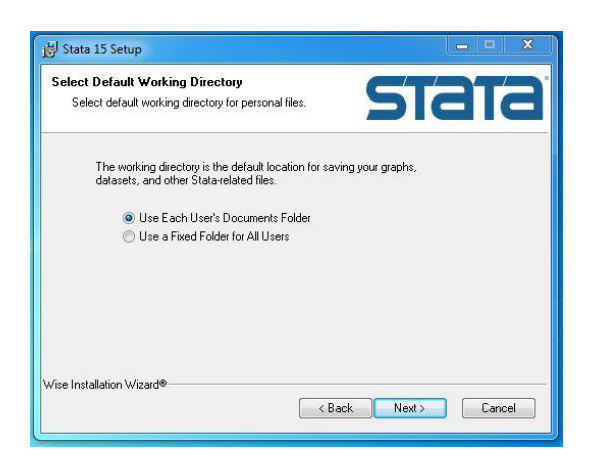

Browse

Kack Next > Cancel

Destination Folder C:\Program Files (x86)\Stata15\

Wise Installation Wizard (B)

8. En la siguiente imagen se muestra el directorio o carpeta por defecto donde se van a alojar los archivos de trabajo de Stata, dejar la opción por defecto: "Use Each User's Documents Folder", los documentos se guardarán en la carpeta Mis Documentos. Clic en Next.

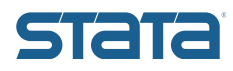

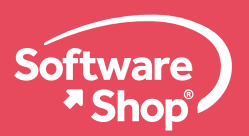

| j谩 Stata 15 Setup                                                                                                    | ×                                                                                                    |
|----------------------------------------------------------------------------------------------------|----------------------------------------------------------------------------------------------------|
| Ready to Install the Application                                                                                                    | CT2T2                                                                                                    |
| Llick Next to begin installation.                                                                                                    | Sidid                                                                                                    |
| Click the Back button to reenter the installation in                                                                                                    | formation or click Cancel to exit                                                                                                    |
| the wizard.                                                                                                    |                                                                                                    |
|                                                                                                    |                                                                                                    |
|                                                                                                    |                                                                                                    |
|                                                                                                    |                                                                                                    |
|                                                                                                    |                                                                                                    |
|                                                                                                    |                                                                                                    |
| )) (no Installation )) (navd (P)                                                                                                    |                                                                                                    |
|                                                                                                    | < Back Next > Cancel                                                                                                    |
|                                                                                                    |                                                                                                    |
| tell Stata 15 Setun                                                                                                    |                                                                                                    |
| Undating System                                                                                                    |                                                                                                    |
| The features you selected are currently being instal                                                                                                    |                                                                                                    |
|                                                                                                    |                                                                                                    |
| Updating component registration                                                                                                    |                                                                                                    |
|                                                                                                    |                                                                                                    |
|                                                                                                    |                                                                                                    |
|                                                                                                    |                                                                                                    |
|                                                                                                    |                                                                                                    |
|                                                                                                    |                                                                                                    |
|                                                                                                    |                                                                                                    |
| Wise Installation Wizard (R)                                                                                                    |                                                                                                    |
|                                                                                                    | Cancel                                                                                                    |
|                                                                                                    |                                                                                                    |
|                                                                                                    |                                                                                                    |
| 討 Stata 15 Setup                                                                                                    | <b>– –</b> X                                                                                                    |
| 诗 Stata 15 Setup<br>Stata 15 h                                                                                                    | as been successfully                                                                                                    |
| j∰ Stata 15 Setup<br>Stata 15 h<br>installed.                                                                                                    | as been successfully                                                                                                    |
| Stata 15 Setup<br>Stata 15 h<br>installed.                                                                                                    | as been successfully                                                                                                    |
| Stata 15 Setup<br>Stata 15 h<br>installed.<br>Click the Finish but                                                                                                    | as been successfully                                                                                                    |
| Stata 15 Setup<br>Stata 15 h<br>installed.<br>Click the Finish but                                                                                                    | ton to exit this installation.                                                                                                    |
| Stata 15 Setup<br>Stata 15 h<br>installed.<br>Click the Finish but                                                                                                    | as been successfully                                                                                                    |
| Stata 15 Setup<br>Stata 15 h<br>installed.<br>Click the Finish but                                                                                                    | ton to exit this installation.                                                                                                    |
| Stata 15 Setup<br>Stata 15 h<br>installed.<br>Click the Finish but                                                                                                    | as been successfully                                                                                                    |
| Stata 15 Setup<br>Stata 15 h<br>installed.<br>Click the Finish but                                                                                                    | as been successfully                                                                                                    |
| Elease 15                                                                                                    | as been successfully<br>ton to exit this installation.                                                                                                    |
| Stata 15 Setup<br>Stata 15 h<br>installed.<br>Click the Finish but<br>release 15                                                                                                    | ton to exit this installation.                                                                                                    |
| Stata 15 Setup<br>Stata 15 h<br>installed.<br>Click the Finish but<br>release 15                                                                                                    | As been successfully<br>ton to exit this installation.                                                                                                    |
| Stata 15 Setup<br>Stata 15 h<br>installed.<br>Click the Finish but<br>release 15                                                                                                    | As been successfully<br>ton to exit this installation.                                                                                                    |
| Stata 15 Setup<br>Stata 15 h<br>installed.<br>Click the Finish but<br>release 15                                                                                                    | As been successfully<br>ton to exit this installation.                                                                                                    |
| Stata 15 Setup<br>Stata 15 h<br>installed.<br>Click the Finish but<br>release 15                                                                                                    | As been successfully<br>ton to eait this installation.                                                                                                    |
| Stata 15 Setup<br>Stata 15 h<br>installed.<br>Click the Finish but<br>release 15                                                                                                    | As been successfully<br>ton to eait this installation.                                                                                                    |
| Stata 15 Setup<br>Stata 15 h<br>installed.<br>Click the Finish but<br>release 15<br>Conexión a Escritorio remoto<br>Microsoft Excel 2010<br>Microsoft Word 2010                                                                                                    | As been successfully<br>ton to esit this installation.                                                                                                    |
| Stata 15 Setup<br>Stata 15 h<br>installed.<br>Click the Finish but<br>release 15<br>Conexión a Escritorio remoto<br>Microsoft Excel 2010<br>Microsoft Word 2010<br>TeamViewer 12                                                                                                    | As been successfully<br>ton to esit this installation.                                                                                                    |
| Stata 15 Setup<br>Stata 15 h<br>installed.<br>Click the Finish but<br>release 15<br>Conexión a Escritorio remoto<br>Microsoft Excel 2010<br>Microsoft Word 2010<br>TeamViewer 12                                                                                                    | As been successfully<br>ton to eait this installation.                                                                                                    |
| Stata 15 Setup<br>Stata 15 h<br>installed.<br>Click the Finish but<br>release 15<br>Conexión a Escritorio remoto<br>Microsoft Excel 2010<br>Microsoft Word 2010<br>TeamViewer 12                                                                                                    | As been successfully<br>ton to eait this installation.                                                                                                    |
| Stata 15 Setup<br>Stata 15 h<br>installed.<br>Click the Finish but<br>release 15<br>Conexión a Escritorio remoto<br>Microsoft Excel 2010<br>Microsoft Word 2010<br>TeamViewer 12                                                                                                    | As been successfully ton to exit this installation. Cancel Sector Training Cancel User Documentos Imágenes Música Equipo Panel de control                    |
| Stata 15 Setup<br>Stata 15 h<br>installed.<br>Click the Finish but<br>release 15<br>Conexión a Escritorio remoto<br>Microsoft Excel 2010<br>Microsoft Word 2010<br>TeamViewer 12                                                                                                    | As been successfully to real this installation. Cancel Sack Finish Cancel Very Documentos Imágenes Música Equipo Panel de control Dispositivos e impresonat- |
| Stata 15 Setup<br>Stata 15 h<br>installed.<br>Click the Finish but<br>release 15<br>Conexión a Escritorio remoto<br>Microsoft Excel 2010<br>Microsoft Word 2010<br>TeamViewer 12<br>Calculadora                                                                                                   | As been successfully<br>ton to esit this installation.                                                                                                    |
| Stata 15 Setup<br>Stata 15 Setup<br>Stata 15 h<br>installed.<br>Click the Finish but<br>release 15<br>Conexión a Escritorio remoto<br>Microsoft Excel 2010<br>Microsoft Excel 2010<br>Calculadora<br>Tareas iniciales                                                                             | Ass been successfully ton to esit this installation. Cancel Sector Control Dispositivos e impresoras Programas predeterminados                               |
| Stata 15 Setup<br>Stata 15 Setup<br>Stata 15 h<br>installed.<br>Cick the Finish but<br>release 15<br>Conexión a Escritorio remoto<br>Microsoft Excel 2010<br>Microsoft Excel 2010<br>Microsoft Word 2010<br>TeamViewer 12<br>Calculadora<br>Tareas iniciales                                      | As been successfully<br>ton to eait this installation.                                                                                                    |
| Stata 15 Setup<br>Stata 15 Setup<br>Stata 15 h<br>installed.<br>Cick the Finish but<br>release 15<br>Conexión a Escritorio remoto<br>Microsoft Excel 2010<br>Microsoft Word 2010<br>TeamViewer 12<br>Calculadora<br>Tareas iniciales<br>StataMP 15 (64-bit)                                       | As been successfully<br>ton to esit this installation.                                                                                                    |
| Stata 15 Setup<br>Stata 15 Setup<br>Stata 15 h<br>installed.<br>Cick the Finish but<br>release 15<br>Conexión a Escritorio remoto<br>Microsoft Excel 2010<br>Microsoft Word 2010<br>Calculadora<br>TeamViewer 12<br>Calculadora<br>Tareas iniciales<br>StataMP 15 (64-bit)<br>Todos los programas | As been successfully<br>ton to esit this installation.                                                                                                    |

**9.** La aplicación esta lista para instalar, clic en Next

**10.** El software inicia la instalación.

**11.** Stata finaliza la instalación. Clic en Finish.

**12.** El software Stata 15 no deja acceso directo en el escritorio como normalmente, así que usted debe buscar el icono de acceso en Inicio, como se muestra en la imagen:

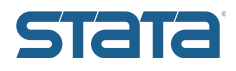

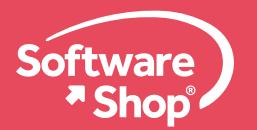

| HP Help and Support                                                                                            |   |                                                                                                    |
|----------------------------------------------------------------------------------------------------|---|----------------------------------------------------------------------------------------------------|
| The second second second second second second second second second second second second second second second s |   | user                                                                                                    |
| ImgBurn                                                                                                    |   |                                                                                                    |
| Inicio                                                                                                    |   | Documentos                                                                                                    |
| Intel                                                                                                    |   | Imágenes                                                                                                    |
| Java                                                                                                    |   | magenes                                                                                                    |
| Mantanimianta                                                                                                  |   | Música                                                                                                    |
| Martenimiento<br>Microsoft Office                                                                              |   | and the second second second second second second second second second second second second second second second |
| Microsoft Silverlight                                                                                          |   | Equipo                                                                                                    |
| QuickTime                                                                                                    |   | Panel de control<br>Dispositivos e impresoras                                                                    |
| Skype                                                                                                    | н |                                                                                                    |
| T1 State 15 Decumentation                                                                                      |   | Programas predeterminados                                                                                        |
| Stata 19 Documentation                                                                                         |   |                                                                                                    |
| TechSmith                                                                                                    |   | Ayuua y soporte techico                                                                                          |
| UltraISO                                                                                                    | - |                                                                                                    |
| Atrás                                                                                                    |   |                                                                                                    |
| Buscar programas y archivos                                                                                    |   | Apagar D                                                                                                    |

| x86-64.        |    |
|----------------|----|
| Name:          | ]] |
| Organization:  |    |
| Serial number: |    |
| Code:          |    |
| Authorization: |    |

| formation to initialize Stata/MP for Windows 64-bit |
|-----------------------------------------------------|
|                                                     |
| XXXXXXXXX XXXX                                      |
| 00000X X000000X XX                                  |
| 601500000000                                        |
| 1ix ants xn7v xxxx xxxx xxxx xxxx xxxx xxxx         |
| xxx                                                 |
|                                                     |
|                                                     |
|                                                     |

< Atrás

Finalizar Cancelar

**13.** O bien puede ubicar Stata 15 en la ruta de los programas:

**14.** También puede enviar el icono de Stata 15 al escritorio para un acceso directo. Abrir Stata 15 e inmediatamente muestra la ventana de activación del software se mostrará:

**15.** Por favor diligenciar los campos y clic en Siguiente:

**16.** Registre su copia de Stata en la página web del fabricante (es opcional), clic en Finalizar.

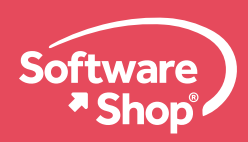

Solo para casos de instalación demo, el software le avisará la fecha de vencimiento:

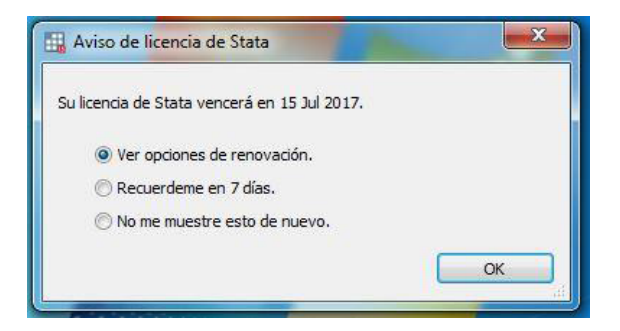

17. Después de activada la licencia, se abre Stata automáticamente.Dos opciones para comprobar su licencia:

1.En la ventana principal de Stata 15 muestra el número de serial, la fecha de expiración y el nombre de la entidad.

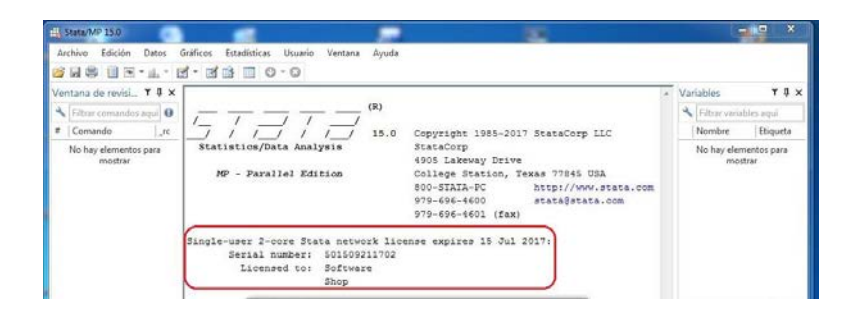

2. En la cinta de opciones vaya a Ayuda Acerca de Stata.

| Acerca d | le Stata                                 |                      | E                 |
|----------|------------------------------------------|----------------------|-------------------|
|          | StataCorp LLC                            | 800-STATA-PC         |                   |
| 15       | 4905 Lakeway Drive                       | 979-696-4600         |                   |
|          | College Station, TX 77845                | 979-696-4601 (fax)   |                   |
|          | USA                                      | www.stata.com        |                   |
|          | Stata/MP 15.0 for Windows (64-bit x86-6  | (4)                  |                   |
|          | Revision 06 Jun 2017                     |                      |                   |
|          | Copyright 1985-2017 StataCorp LLC        |                      |                   |
|          | Memoria física disponible:               | 8265268 KB           |                   |
|          | Available Physical Memory:               | 3677924 KB           |                   |
|          | Single-user 2-core Stata network license | expires 15 Jul 2017: |                   |
|          | Serial:                                  | 501509211702         |                   |
|          | Licencia para:                           | Software             |                   |
|          |                                          | Shop                 |                   |
|          | Contrato para el uso de la licencia      | lo ol                | $\langle \rangle$ |

Disfrute su Stata 15!

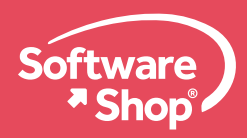

## CÓMO CAMBIAR DE STATA DEMO A STATA PERMANENTE?

Si usted ha activado Stata versión demo y quiere subir su licencia permanente, solo vaya a la carpeta raíz de instalación, normalmente debería ser la siguiente ruta:

"C:\Archivos de programa\Stata15" busque el archivo STATA.LIC y luego elimine este archivo.

Automáticamente al abrir Stata le mostrará la ventana de activación, reemplace los datos y listo.

| Cite Cite           |                       | E L L L VE         | -                   | <b>T N</b> | 100 |
|---------------------|-----------------------|--------------------|---------------------|------------|-----|
| 😭 Favoritos         | Nombre                | Fecha de modifica  | TIDO                | Tamano     |     |
| 📕 Descargas         | 🌡 ado                 | 22/06/2017 03:04   | Carpeta de archivos |            |     |
| Escritorio          | 🍶 docs                | 22/06/2017 03:04   | Carpeta de archivos |            |     |
| 🔛 Sitios recientes  | Microsoft.VC90.OPENMP | 22/06/2017 03:04   | Carpeta de archivos |            |     |
|                     | 🌡 utilities           | 22/06/2017 03:04   | Carpeta de archivos |            |     |
| 词 Bibliotecas       | auto                  | 24/05/2017 10:10 a | Stata Dataset       | 7 KB       |     |
| Documentos          | isstata.150           | 24/05/2017 10:10 a | Archivo 150         | 1 KB       |     |
| 🔚 Imágenes          | 😻 stata               | 24/05/2017 10:10 a | Firefox HTML Doc    | 1 KB       |     |
| 👌 Música            | STATA.LIC             | 22/06/2017 03:13   | Archivo LIC         | 1 KB       |     |
| Vídeos              | 5tataMP-64            | 24/05/2017 10:10 a | Aplicación          | 37.277 KB  |     |
|                     | 🔊 vcomp100.dll        | 24/05/2017 10:10 a | Extensión de la apl | 56 KB      |     |
| 🖳 Equipo            |                       |                    |                     |            |     |
| Disco local (C:)    |                       |                    |                     |            |     |
| 🔮 Unidad de CD (F:) |                       |                    |                     |            |     |
| <b>A</b>            |                       |                    |                     |            |     |
| Ked                 |                       |                    |                     |            |     |
|                     |                       |                    |                     |            |     |
|                     |                       |                    |                     |            |     |
|                     |                       |                    |                     |            |     |

## CÓMO CAMBIAR EL IDIOMA DE STATA?

Stata por defecto instala en el idioma en que se encuentra el computador, si usted desea cambiar el idioma solo vaya a Stata 15 --> Edicion --> Preferencias --> Lenguaje de interfaz de usuario y clic.

| Stata/M   | IP 15.0          |                         |             | -                   |                     |                                   |                                                            |                                                                     |      |                                         |   |                  | . <b>D</b> X |
|-----------|------------------|-------------------------|-------------|---------------------|---------------------|-----------------------------------|------------------------------------------------------------|---------------------------------------------------------------------|------|-----------------------------------------|---|------------------|--------------|
| Archivo   | Edición<br>Copia | Datos G<br>r            | iráficos    | Estadísticas        | s Usuario<br>Ctrl+C | Ventana                           | Ayuda                                                      |                                                                     |      |                                         |   |                  |              |
| Ventana   | Copia<br>Copia   | r cuadro<br>r tabla cor | no HTML     | Ctrl+<br>Ctrl+Shift | Shift+C<br>+Alt+C   |                                   | (D)                                                        |                                                                     |      |                                         | * | Variables        | тņ           |
| 🔧 Filtrar | Copia            | r como im               | agen        |                     |                     |                                   | (K)                                                        |                                                                     |      |                                         |   | 🔧 Filtrar varial | oles aquí    |
| # Coma    | Pegar            |                         |             |                     | Ctrl+V              | 1                                 | 15.0                                                       | Copyright 198                                                       | 35-2 | 017 StataCorp LLC                       |   | Nombre           | Etiqueta     |
| No hay    | Selecc           | cionar todo             | 0           |                     | Ctrl+A              | lysis                             |                                                            | StataCorp                                                           |      |                                         |   | No hay elem      | ientos para  |
|           | Despe            | ar ventan               | a de result | ados                |                     | ition                             |                                                            | 4905 Lakeway<br>College Stati                                       | Dri  | Texas 77845 USA                         |   | mos              | trar         |
|           | Busca<br>Busca   | r<br>r siguiente        |             |                     | Ctrl+F<br>F3        |                                   |                                                            | 800-STATA-PC<br>979-696-4600                                        | (5.  | http://www.stata.com<br>stata@stata.com |   |                  |              |
|           | Opcio            | nes de coj              | piar cuadro | D                   |                     |                                   |                                                            | 9/9-090-4001                                                        | (14  | x)                                      |   |                  |              |
|           | Prefer           | encias                  |             |                     | •                   | Prefe                             | rencias Gen                                                | erales                                                              |      | 1 2017:                                 |   |                  |              |
|           |                  |                         | Notes:      | Serial<br>Licen     | number:<br>used to: | Prefer<br>Lengu<br>Carga<br>Guard | rencias de (<br>uaje de inte<br>ur conjunto<br>Jar conjunt | Gráficos<br>rfaz de usuario<br>de preferencias<br>o de preferencias | •    |                                         |   | <                |              |
|           |                  |                         |             | 2. More             | than 2              | Borra                             | r conjunto                                                 | de preferencias                                                     | *    | ; see help obs_advice.                  |   | Propiedades      | 4            |
|           |                  |                         | -           | 3. Maxi             | .mum num            | Kesta                             | Diecer asoc                                                | laciones de archivos                                                |      | see help set_maxvar.                    |   | ⊟ Variables      |              |
|           |                  |                         |             |                     |                     |                                   |                                                            |                                                                     |      |                                         |   | Nombre           |              |
|           |                  |                         |             |                     |                     |                                   |                                                            |                                                                     |      |                                         |   | Туро             |              |
|           |                  |                         |             |                     |                     |                                   |                                                            |                                                                     |      |                                         |   | Formato          |              |
|           |                  |                         |             |                     |                     |                                   |                                                            |                                                                     |      |                                         |   |                  |              |

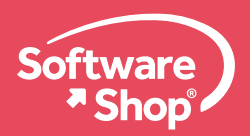

Se abre la ventana para cambiar el idioma, elija el idioma de su preferencia entre los siguientes: "Por defecto – Inglés – Español – Japonés - Sueco" clic en OK, reinicie Stata y ya esta.

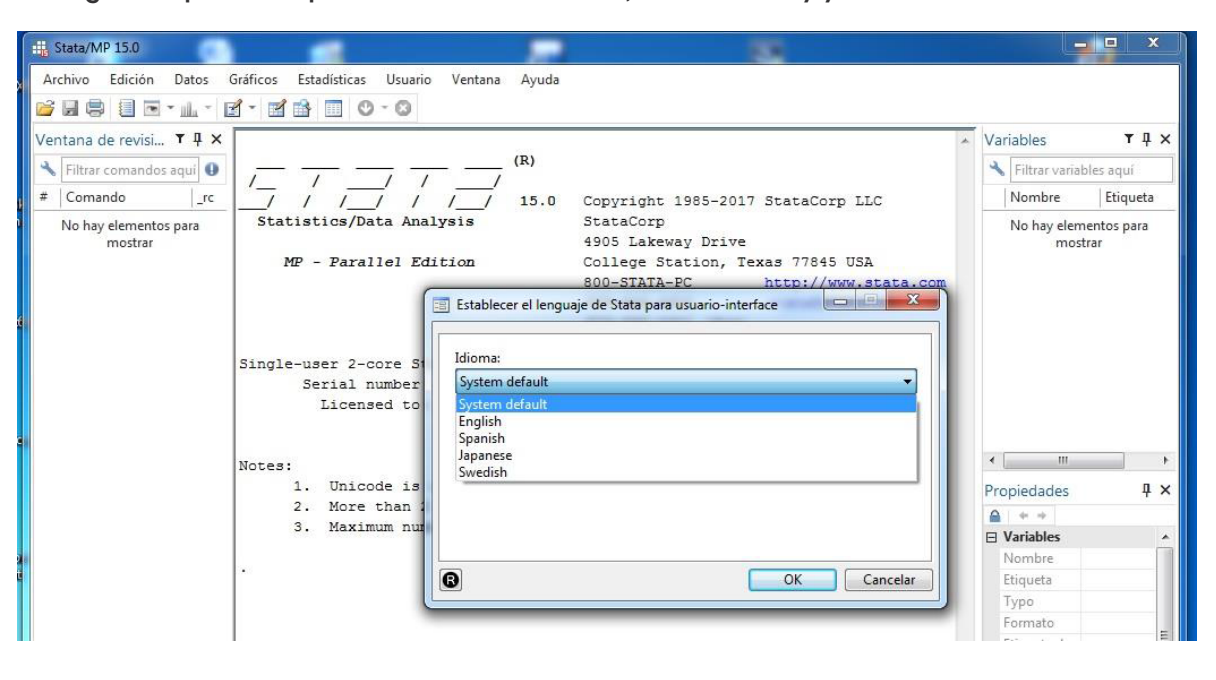

## CÓMO CAMBIAR LA VERSION DE STATA ENTRE MP / SE / IC?

Si usted ha instalado una versión incorrecta del software o una versión demo MP puede cambiar su versión sin necesidad de deinstalar Stata.

Vaya a Panel de Control -->Programas y Características -->busque Stata 15 y haga clic en Cambiar. Se abre la ventana de setup, haga clic en Modificar y Siguiente.

| Organizar 🕶 Desinstalar Cambiar Repara                                              | ar                                                                      |                                                                                                    |                               |               |            |  |  |
|-------------------------------------------------------------------------------------|-------------------------------------------------------------------------|----------------------------------------------------------------------------------------------------|-------------------------------|---------------|------------|--|--|
| Nombre                                                                              | Editor                                                                  |                                                                                                    | Se instaló el Tar             | naño          | Versión    |  |  |
| 📸 Microsoft Visual Studio 2010 Tools for Office R<br>le Mobile Broadband HL Service | 😸 Stata 15 Setup                                                        |                                                                                                    | 100.00                        |               |            |  |  |
| Mozilla Firefox 22.0 (x86 es-ES)                                                    | Application Maintenance<br>Select the maintenance operation to perform. |                                                                                                    |                               |               |            |  |  |
| 📸 Mozilla Maintenance Service                                                       |                                                                         |                                                                                                    |                               |               |            |  |  |
| 🕄 NVivo 11                                                                          |                                                                         |                                                                                                    | <u> </u>                      |               |            |  |  |
| 😼 Paquete de idioma de Microsoft Visual Studio :                                    | Modifu                                                                  |                                                                                                    |                               |               |            |  |  |
| QSR NCapture for Chrome                                                             | moully                                                                  | Change which and                                                                                                    | lication features are install | ed Displays I | the        |  |  |
| QSR NCapture for Internet Explorer                                                  | <u>s</u>                                                                | Select Features dialog, which lets you configure individual features.                                                                   |                               |               |            |  |  |
| A Qualcomm Atheros Driver Installation Program                                      |                                                                         |                                                                                                    |                               |               |            |  |  |
| CuickTime                                                                           | 🔘 Repair                                                                |                                                                                                    |                               |               |            |  |  |
| Realtek Ethernet Controller All-In-One Window                                       |                                                                         | Reinstall missing or corrupt files, registry keys, and shortcuts.<br>Preferences stored in the registry may be reset to default values. |                               |               |            |  |  |
| Risk Simulator 2010                                                                 | 1 Per                                                                   |                                                                                                    |                               |               |            |  |  |
| Skype 7.52                                                                          |                                                                         |                                                                                                    |                               |               |            |  |  |
| Stata 15                                                                            | Remove                                                                  | Uninstall Stata 15 from this computer.                                                                                                  |                               |               |            |  |  |
| Synaptics Pointing Device Driver                                                    |                                                                         |                                                                                                    |                               |               |            |  |  |
| TeamViewer 12                                                                       |                                                                         |                                                                                                    |                               |               |            |  |  |
| 🔁 Tecnología de almacenamiento Intel® Rapid                                         |                                                                         |                                                                                                    |                               |               |            |  |  |
| UltraISO Premium V9.52                                                              | Wise Installation Wizard                                                | I(R)                                                                                                    |                               |               |            |  |  |
| Validity Fingerprint Sensor Driver                                                  |                                                                         |                                                                                                    | < Back                        | Next >        | Cancel     |  |  |
| WinRAR 5.40 (32-bit)                                                                |                                                                         |                                                                                                    |                               |               |            |  |  |
| 🔍 WinZip 21.0                                                                       | WinZip Com                                                              | puting, S.L.                                                                                                    | 06/02/2017                    | 316 MB        | 21.0.12288 |  |  |
| Wondershare Helper Compact 2.5.2                                                    | Wondershare                                                             | •                                                                                                    | 12/06/2017                    | 6,61 MB       | 2.5.2      |  |  |
| Zoiper                                                                              | Attractel                                                               |                                                                                                    | 06/02/2017                    |               | 2.39       |  |  |

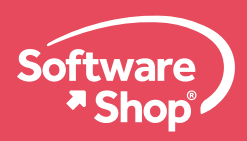

Luego elija la versión que desea según la arquitectura de su computador entre 32 bits y 64 bits, clic en Siguiente y continúe con el proceso de instalación.

| Editor<br>Stata 15 Setup<br>slect Executables<br>Select executables to add to the curr | Se instaló el Tamaño                                                                                                    | Versión                                                                                                    |
|----------------------------------------------------------------------------------------|----------------------------------------------------------------------------------------------------|----------------------------------------------------------------------------------------------------|
| Stata 15 Setup<br>slect Executables<br>Select executables to add to the curr           | 6                                                                                                    |                                                                                                    |
| elect Executables<br>Select executables to add to the cum                              | C                                                                                                    |                                                                                                    |
| elect Executables<br>Select executables to add to the cum                              |                                                                                                    |                                                                                                    |
| Select executables to add to the curr.                                                 |                                                                                                    |                                                                                                    |
|                                                                                        | ent installation.                                                                                                    |                                                                                                    |
|                                                                                        |                                                                                                    |                                                                                                    |
| e                                                                                      |                                                                                                    |                                                                                                    |
| available on 64-bit Windows.                                                           |                                                                                                    | ecutables are only                                                                                                    |
|                                                                                        |                                                                                                    |                                                                                                    |
|                                                                                        |                                                                                                    |                                                                                                    |
| Add 32-bit Executables                                                                 | Add 64-bit Execut                                                                                                    | ables                                                                                                    |
|                                                                                        |                                                                                                    |                                                                                                    |
| Stata/MP                                                                               | C Stata/M                                                                                                    |                                                                                                    |
| Stata/SE                                                                               | Stata/St                                                                                                    |                                                                                                    |
| Stata/IC                                                                               | C Stata/IC                                                                                                    |                                                                                                    |
|                                                                                        |                                                                                                    |                                                                                                    |
|                                                                                        |                                                                                                    |                                                                                                    |
|                                                                                        |                                                                                                    |                                                                                                    |
| Installation Wizard (R)                                                                |                                                                                                    |                                                                                                    |
|                                                                                        | K Back Ne                                                                                                    | xt > Cancel                                                                                                    |
|                                                                                        |                                                                                                    |                                                                                                    |
| WC 7: C                                                                                | 00 (00 (0017 01)                                                                                                    | MB 21 0 12200                                                                                                    |
| winzip Computing, S.L.                                                                 | 00/02/2017 310                                                                                                    | MB 21.0.12288                                                                                                    |
| wondersnare                                                                            | 12/00/2017 0,0.                                                                                                    | 2.3.2                                                                                                    |
|                                                                                        | Add 32-bit Executables<br>Add 32-bit Executables<br>Stata/MP<br>Stata/SE<br>Stata/IC<br>Installation Wizard (R)<br>WinZip Computing, SL.<br>Wondershare<br>Attracted | Add 32-bit Executables Add 64-bit Execut<br>Add 32-bit Executables Add 64-bit Execut<br>Stata/MP<br>Stata/SE<br>Stata/C<br>Installation Wizard (R)<br>WinZip Computing, SL.<br>Wondershare 12/06/2017 311<br>Wondershare 12/06/2017 311 |

#### Área de Soporte

Software Shop soporte@SOFTWARE-shop.com Teléfono: Según País Ext. 130

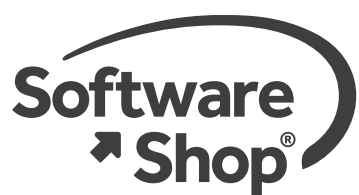

Argentina: +54 (11) 5077 9516 Chile: +56 (2) 2899 0455 Colombia: +57 (1) 619 4000 México: +52 (555) 351 1755 Perú: +51 (1) 706 8197 USA: +1 (425) 996 0636 Venezuela: +58 (212) 335 0588 Brasil: +55 (21) 395 71215

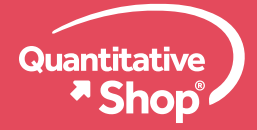

Software-Shop.com/portafolio-quantitative